# 阿里云 访问控制

# 快速入门

文档版本: 20180930

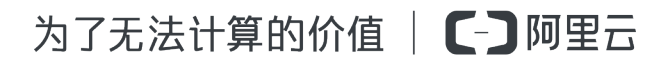

### 法律声明

阿里云提醒您在阅读或使用本文档之前仔细阅读、充分理解本法律声明各条款的内容。如果您阅读 或使用本文档,您的阅读或使用行为将被视为对本声明全部内容的认可。

- 您应当通过阿里云网站或阿里云提供的其他授权通道下载、获取本文档,且仅能用于自身的合法 合规的业务活动。本文档的内容视为阿里云的保密信息,您应当严格遵守保密义务;未经阿里云 事先书面同意,您不得向任何第三方披露本手册内容或提供给任何第三方使用。
- 未经阿里云事先书面许可,任何单位、公司或个人不得擅自摘抄、翻译、复制本文档内容的部分 或全部,不得以任何方式或途径进行传播和宣传。
- 由于产品版本升级、调整或其他原因,本文档内容有可能变更。阿里云保留在没有任何通知或者 提示下对本文档的内容进行修改的权利,并在阿里云授权通道中不时发布更新后的用户文档。您 应当实时关注用户文档的版本变更并通过阿里云授权渠道下载、获取最新版的用户文档。
- 4. 本文档仅作为用户使用阿里云产品及服务的参考性指引,阿里云以产品及服务的"现状"、"有缺陷"和"当前功能"的状态提供本文档。阿里云在现有技术的基础上尽最大努力提供相应的介绍及操作指引,但阿里云在此明确声明对本文档内容的准确性、完整性、适用性、可靠性等不作任何明示或暗示的保证。任何单位、公司或个人因为下载、使用或信赖本文档而发生任何差错或经济损失的,阿里云不承担任何法律责任。在任何情况下,阿里云均不对任何间接性、后果性、惩戒性、偶然性、特殊性或刑罚性的损害,包括用户使用或信赖本文档而遭受的利润损失,承担责任(即使阿里云已被告知该等损失的可能性)。
- 5. 阿里云网站上所有内容,包括但不限于著作、产品、图片、档案、资讯、资料、网站架构、网站 画面的安排、网页设计,均由阿里云和/或其关联公司依法拥有其知识产权,包括但不限于商标 权、专利权、著作权、商业秘密等。非经阿里云和/或其关联公司书面同意,任何人不得擅自使 用、修改、复制、公开传播、改变、散布、发行或公开发表阿里云网站、产品程序或内容。此 外,未经阿里云事先书面同意,任何人不得为了任何营销、广告、促销或其他目的使用、公布或 复制阿里云的名称(包括但不限于单独为或以组合形式包含"阿里云"、Aliyun"、"万网"等阿里云 和/或其关联公司品牌,上述品牌的附属标志及图案或任何类似公司名称、商号、商标、产品或 服务名称、域名、图案标示、标志、标识或通过特定描述使第三方能够识别阿里云和/或其关联 公司)。
- 6. 如若发现本文档存在任何错误,请与阿里云取得直接联系。

# 通用约定

| 格式            | 说明                                    | 样例                                              |
|---------------|---------------------------------------|-------------------------------------------------|
| •             | 该类警示信息将导致系统重大变更甚至<br>故障,或者导致人身伤害等结果。  | 禁止:<br>重置操作将丢失用户配置数据。                           |
| A             | 该类警示信息可能导致系统重大变更甚<br>至故障,或者导致人身伤害等结果。 | ▲ 警告:<br>重启操作将导致业务中断,恢复业务所需<br>时间约10分钟。         |
|               | 用于补充说明、最佳实践、窍门等,不是用户必须了解的内容。          | <b>送</b> 说明:<br>您也可以通过按 <b>Ctrl + A</b> 选中全部文件。 |
| >             | 多级菜单递进。                               | 设置 > 网络 > 设置网络类型                                |
| 粗体            | 表示按键、菜单、页面名称等UI元素。                    | 单击 确定。                                          |
| courier<br>字体 | 命令。                                   | 执行 cd /d C:/windows 命令,进<br>入Windows系统文件夹。      |
| 斜体            | 表示参数、变量。                              | bae log listinstanceid<br>Instance_ID           |
| []或者[a b]     | 表示可选项,至多选择一个。                         | ipconfig[-all/-t]                               |
| {}或者{a b}     | 表示必选项,至多选择一个。                         | <pre>swich {stand   slave}</pre>                |

# 目录

| 法律声明             | I  |
|------------------|----|
| 通用约定             | I  |
| 1 概述             | 1  |
| 2 RAM 初始设置       | 2  |
| 3 设置 MFA (可选)    | 5  |
| 4 创建 RAM 用户      | 10 |
| 5 创建 RAM 用户组(可选) | 15 |
| 6 创建自定义授权策略(可选)  | 16 |
| 7 为 RAM 用户授权     | 20 |
| 8 RAM 用户登录控制台    | 22 |
| 9 业务限制           | 23 |

### 1 概述

本文介绍访问控制 (RAM) 的一般操作步骤:

- 1. 设置 MFA#可选#
- 2. RAM 初始设置
- 3. 创建 RAM 用户
- 4. 创建 RAM 用户组#可选#
- 5. 创建自定义授权策略#可选#
- 6. 为 RAM 用户授权
- 7. RAM 用户登录控制台

### 2 RAM 初始设置

在 RAM 控制台中您可以设置您的企业别名、 RAM 用户的登录密码强度以及RAM 用户安全策略。

设置您的企业别名

为您的云账号设置一个 RAM 企业别名,好处是能让 RAM 用户更容易记住登录入口。

由于安全原因,RAM 用户的登录入口不同于主账号的登录入口。RAM 用户登录时,需要提供主账 号的 RAM 企业别名、RAM 用户名和 RAM 用户登录密码。

操作步骤

- 1. 在RAM控制台点击左侧导航栏中的设置。
- 2. 点击企业别名设置,进入子页面。
- 3. 点击编辑企业别名,进入编辑页面。

图 2-1: 编辑企业别名

| 访问控制RAM | 设置                                                           |
|---------|--------------------------------------------------------------|
| 概览      |                                                              |
| 用户管理    | 密码强度设置 企业别名设置 子用户MFA设置                                       |
| 群组管理    | 您可以给您的账户设置一个便于记忆的别名,便于简化用户登录链接和登录录入信息。                       |
| 授权策略管理  | 企业别名: sample-company                                         |
| 角色管理    |                                                              |
| 设置      | RAM用户登录链接: http://signin.aliyun.com/sample-company/login.htm |
|         | 编辑企业别名                                                       |

4. 输入企业别名,并点击确认。

至此,您已完成企业别名的设置。登录到阿里云控制台后,将鼠标悬置在导航菜单右上角的账号名上,即可在悬浮窗口中查看当前账号的企业别名。

#### 设置 RAM 用户的登录密码强度

在 RAM 中,您可以统一指定所有 RAM 用户的密码登录强度,那么在用户重置密码时将要求不得 低于您设置的密码强度。

#### 操作步骤

- 1. 在RAM控制台点击左侧导航栏中的设置。
- 2. 在密码强度设置 子页面配置密码策略。

#### 图 2-2: 设置密码强度

| 访问控制 RAM     | 密码强度设置 企业别名设置 子用户安全设置                                                                      |
|--------------|--------------------------------------------------------------------------------------------|
| 概览           | 您可以设定用户登录密码的修改规则以提升用户安全等级。                                                                 |
| 用户管理<br>群组管理 | 用户安全等级:                                                                                    |
| 策略管理         | 密码长度为: 8 🖧 到32位                                                                            |
| 角色管理<br>设置   | <ul> <li>密码中必须包含:</li> <li>✓ 小写字母</li> <li>✓ 大写字母</li> <li>✓ 数字</li> <li>● 特殊字符</li> </ul> |
|              | 密码有效期: 0 🖧 天(最多1095天, 0表示永不过期)                                                             |
|              | 密码过端后: 📄 选中表示不可以登陆                                                                         |
|              | 历史密码检查策略: 禁止使用前 0 🔶 次密码(最大24,0表示不启用历史密码检查策略)                                               |
|              | 密码重试约束策略: 一小时内使用错误密码最多尝试登录 0 💪 次(最大32, 0表示不启用密码重试约束策略)                                     |
|              | 保存條改                                                                                       |

3. 完成配置后,点击保存修改。

至此,您已完成 RAM 用户登录密码强度的设置。

#### 设置 RAM 用户安全策略

在 RAM 中,您可以指定 RAM 用户必须设置多因素认证(MFA)。一旦设置 MFA,您还可以统一指定是否允许登录时在其登录设备上保存 MFA 登录状态(保存7天)。此外,您可以进一步指定是否允许子用户自主管理密码、AccessKey及多因素认证设备。

#### 操作步骤

- 1. 在RAM控制台点击左侧导航栏中的设置。
- 2. 点击子用户安全设置,进入子页面。
- 3. 在子页面勾选需要的安全策略。

### 图 2-3: 子用户安全设置

| 访问控制 RAM | 设置                     |
|----------|------------------------|
| 概览       |                        |
| 用户管理     | 密码强度设置 企业别名设置 子用户安全设置  |
| 群组管理     | ① 允许登录时保存MFA登录状态(保存7天) |
| 策略管理     | ✓ 允许自主管理密码             |
| 角色管理     | ✔ 分许自主管理AccessKev      |
| 设置       |                        |
|          | ✓ 允许自主管理多因素设备          |
| Ξ        | 保存修改                   |

4. 完成设置后,点击保存修改。

至此, 您已完成 RAM 用户安全设置。

### 3 设置 MFA (可选)

本文介绍了在 RAM 控制台开启 MFA (Multi-factor authentication,多因素认证)以及使用 MFA 进行登录的方法,帮助您使用 MFA 提高账号安全性。

#### 为主账号开启多因素认证

主账号对其名下的资源拥有完全控制权限,一旦云账号登录密码泄露,账号下的资产将面临极大的 威胁。为了降低风险,我们强烈建议您给主账号绑定多因素认证。

#### 前提条件

您需要在智能手机终端上安装虚拟 MFA 应用程序以完成下述操作,推荐您使用阿里云 App。

下文以 阿里云 App 为例来描述操作步骤。

#### 操作步骤

- 1. 使用阿里云主账号登录到账号管理下 安全设置 页面。
- 2. 在虚拟MFA 菜单下,点击设置进入启用虚拟 MFA 设备绑定流程。
- 通过邮箱验证、手机验证或密保问题完成身份验证,进入启用虚拟MFA设备页面,如下图所示。

图 3-1: 身份验证

### 启用虚拟MFA设备

您必须先在智能设备上安装一个MFA应用程序,才可继续进行操作。您可以直接使用官方的

如果您的账号已被多人共享使用,那么当您成功绑定MFA之后,其他未绑定MFA的人将无法 最佳实践来看,我们建议您取消多人共享账号。

完成 MFA 配置后,当您再次登录账户时,需要提供密码和 MFA 应用生成的验证码。请勿顾置。

扫码获取

手输信息获取

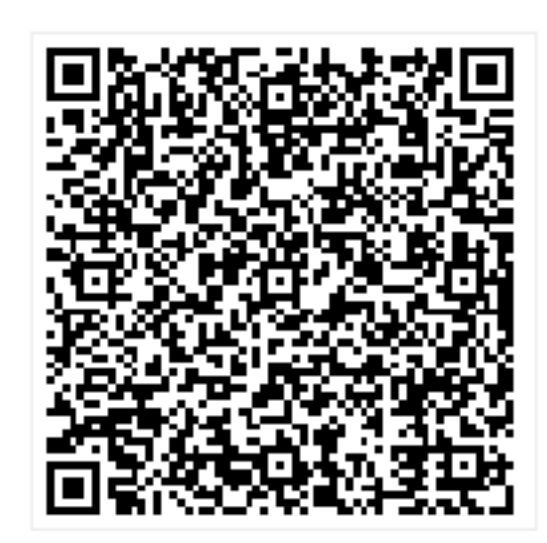

### 推荐使用 阿里云 App 进行扫得

 在手机中打开阿里云 App,选择+>扫码添加进行扫码。扫码完成后会自动添加用户,阿里云 App 会显示您当前账号的动态口令,每30秒更新一次。

#### 图 3-2: 动态口令

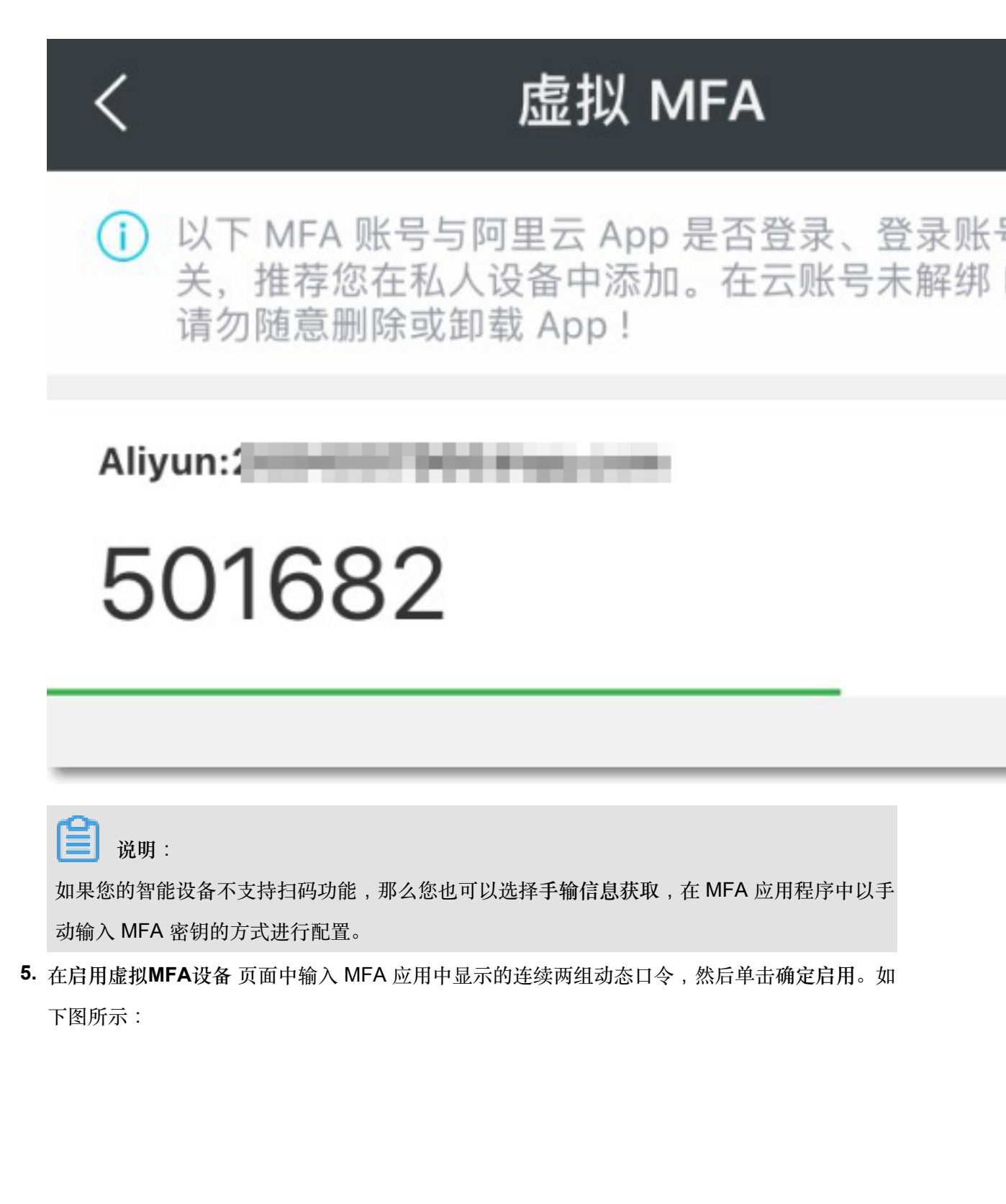

图 3-3: 启用虚拟MFA设备

### 验证虚拟MFA设备

您必须先在智能设备上安装一个MFA应用程序,才可继续进行操作。您可以直接使用官方的

完成 MFA 配置后,当您再次登录账户时,需要提供密码和 MFA 应用生成的验证码。请勿随置。

使用官方 阿里云 App 进行 MFA 配置,更安全、体验更顺滑,点我查看 如何进行 MFA 应用

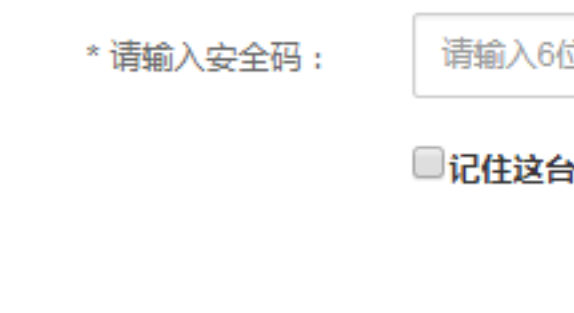

提

至此,您已成功启用 MFA 设备。

#### 开启 MFA 后的登录过程

在开启 MFA 后,只有完成两步验证后,您才能登录到阿里云。操作步骤如下:

- 1. 登录控制台时先输入登录用户名和密码。
- 2. 校验密码成功后,还需您提供虚拟 MFA 设备的动态安全验证码,如下图所示:

### 图 3-4: 验证动态安全验证码

| 验证虚拟MFA设备                                                                                                    |                                   |   |  |  |
|----------------------------------------------------------------------------------------------------|-----------------------------------|---|--|--|
| 您必须先在智能设备上安装一个MFA应用程序,才可继续进行操作。您可以直                                                                              | 接使用官方的 阿里云 App 进行配置,或安装其他第三方应用程序。 | × |  |  |
| 完成 MFA 配置后,当您再次登录账户时,需要提供密码和 MFA 应用生成的验证码。请勿随意如载 MFA 应用,如您因其些原因(手机丢失或误删)无法再提供验证码,可以通过 人工申诉 解除原 MFA 绑定后再重新设<br>置。 |                                   |   |  |  |
| 使用官方 阿里云 App 进行 MFA 配置,更安全、体验更顺滑,点我查看 如何                                                                         | 进行 MFA 应用切换                       | × |  |  |
| * 谢输人安全码:                                                                                                    | 请编入6位数字安全码<br>□记住这台机器,7 天内无霜再次验证  |   |  |  |
|                                                                                                    | 提交验证                              |   |  |  |

在您的手机阿里云 App 应用中,获取并输入登录账号的动态验证码,即可正常登录到阿里云。

### 4 创建 RAM 用户

在创建 RAM 用户前,确保您已完成RAM 初始设置。

本文将指导您创建一个 RAM 用户,并根据用户的使用需求,分别为用户设置登录密码(如果该用 户需要登录控制台),或 AccessKey(如果用户需要以程序方式调用云服务 API)。

#### 创建 RAM 用户

执行以下步骤创建 RAM 用户:

- 1. 在RAM控制台点击左侧导航栏中的用户管理。
- 2. 点击右上角新建用户,进入创建用户页面。
- 3. 输入用户信息后,点击确认。

#### 图 4-1: 创建用户

| 创建用户   | 2                                           | × |
|--------|---------------------------------------------|---|
| *登录名:  | zhang.san                                   |   |
|        | 长度1-64个字符,允许输入小写英文字<br>母、数字、"@"、"."、"_"或"-" |   |
| 显示名:   | 张三                                          |   |
|        |                                             |   |
| 备注:    | 运维工程师                                       |   |
| 邮箱:    | zhang.san@xxx.com                           |   |
| 国家/地区: | 中国大陆(+86) 🗘                                 |   |
| 电话:    | 18612345678                                 |   |
|        | □ 为该用户自动生成AccessKey                         |   |
|        |                                             |   |
|        | 确定取消                                        |   |

至此,您已完成 RAM 用户创建。

#### 为用户设置登录密码

对于已创建的 RAM 用户,如果该用户需要登录到控制台,则应为其配置登录密码。

#### 操作步骤

- 1. 在RAM控制台点击左侧导航栏中的用户管理。
- 选择需要设置密码的用户(可通过登录名进行搜索),并点击该用户名或其用户菜单下的管理 按钮,进入用户详情页。

### 3. 在Web控制台登录管理下,点击启用控制台登录。

#### 图 4-2: 启用控制台登录

| Web控制台登录管理 🕜    |                             | 启用控制台登录        |
|-----------------|-----------------------------|----------------|
| 必须开启多因素认证 🕼: 关闭 | 上次登录时间: 2016-01-05 14:05:17 | 下次登录必须重置密码: 关闭 |

4. 在弹窗中为用户设置初始密码,并可以指定用户登录时必须更换密码。

#### 图 4-3: 设置登录密码

| 登录名:    | zhang.san          |
|---------|--------------------|
| * 新密码:  | •••••              |
| * 确认密码: | *****              |
|         | ☑ 要求该账号下次登录成功后重置密码 |
|         |                    |
|         |                    |

至此,您已为 RAM 用户设置登录密码。

• 如需使用 RAM 子账号登录进行测试,请参照 RAM 用户登录控制台。

如需对 RAM 子账号登录密码进行管理,请执行步骤 1~3,并在Web控制台登录管理下,选择重置密码或者关闭控制台登录。

#### 为用户创建AK

对于已创建的 RAM 用户,如果该用户需要以程序方式调用云服务 API,则应为其创建 AccessKey (AK)。

#### 操作步骤

- 1. 在RAM控制台点击左侧导航栏中的用户管理。
- 选择需要设置密码的用户(可通过登录名进行搜索),并点击该用户名或其用户菜单下的管理按钮,进入用户详情页。
- 3. 在用户AccessKey子页下,点击创建AccessKey。

#### 图 4-4: 创建AccessKey

| 用户AccessKey      |    |              |
|------------------|----|--------------|
| AccessKey ID     | 状态 | 创建时间         |
| EWDVtAC42MpNuD0d | 启用 | 2015-12-14 1 |

4. 新建 Accesskey 成功后,点击保存保存AK信息。

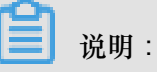

- AccessKeySecret 只会在 AK 创建时提供查看或下载,为了安全考虑,后续不会提供 AccessKeySecret 的再次查看或下载功能。
- 如果 AK 丢失,您只能重新创建 AK。新创建的 AK 与原来的 AK 都是代表相同的用户身份,同一个 RAM 用户的不同 AK 在使用上是完全等效的。
- 建议您为应用程序周期性更换 AK, 避免因为 AK 泄露导致风险。

至此,您已为 RAM 用户创建 AccessKey。如需对用户的 AK 进行管理,请执行步骤 1~3, 然后 在用户AccessKey子页下,选择禁用或删除已创建的 AccessKey。

#### 后续操作

对于已创建的 RAM 用户,在正常使用前,需要根据其职责对其进行访问资源授权。

- 给 RAM 用户授权,请参照 为 RAM 用户授权。
- 创建粒度精细的自定义的授权策略,请参照创建自定义授权策略#可选#创建自定义授权策略。

# 5 创建 RAM 用户组(可选)

#### 操作步骤

1. 在RAM控制台单击群组管理 > 新建群组。

#### 图 5-1: 新建群组

| 访问控制RAM    | 群组管理           |           |                     |               | 新建群组                  |
|------------|----------------|-----------|---------------------|---------------|-----------------------|
| 概览<br>用户管理 | 组名称 💲 请韩       | 俞入组名进行模糊查 | 询                   | 搜索            |                       |
| 群组管理       | 组名称            | 备注        | 创建时间                | 授权策略数 成员数     | 操作                    |
| 授权策略管理     | admins         | 管理员       | 2015-11-29 21:44:03 |               | 管理   授权   删除<br>编辑组成员 |
| 角色管理<br>设置 | dev-team-1     | 开发(一)组    | 2015-11-28 12:01:27 |               | 管理   授权   删除<br>编辑组成员 |
| Ξ          | dev-team-2     | 开发(二)组    | 2016-03-08 12:20:47 |               | 管理   授权   删除<br>编辑组成员 |
|            | financial-team | 财务组       | 2015-11-29 21:44:03 |               | 管理   授权   删除<br>编辑组成员 |
|            | pe-team        | 运维组       | 2015-11-29 21:44:04 |               | 管理   授权   删除<br>编辑组成员 |
|            |                |           |                     | 共有5条, 每页显示:20 | 条 < 1 > » E           |

2. 在新建群组 对话框中,输入组名称(必填)和备注(选填),然后单击确定。

### 6 创建自定义授权策略(可选)

目前,阿里云提供了多种系统授权策略可供用户选择使用。这些授权策略仅仅提供了粗粒度的访问 控制能力,比如某个云产品级别的只读权限或所有权限。

如果您有更细粒度的授权需求,比如授权用户 bob 只能对 oss://samplebucket/bob/ 下的所 有对象执行只读操作,而且限制 IP 来源必须为您的公司网络(可以通过搜索引擎查询"我的 IP"来获 知您的公司网络 IP 地址),那么您可以通过创建自定义授权策略来进行访问控制。

本文以上述用户 bob 为例,介绍了创建自定义授权策略的方法,帮助您更好地理解和使用 RAM 进行精细粒度的访问控制。

日志组的限制为:最大 4096 条日志,或 10MB 空间。

#### 前提条件

在创建自定义授权策略时,您需要了解授权策略语言的基本结构和语法,请参考Policy语法结构。 RAM 最细可以支持各产品 API 粒度的授权,即授权策略中的操作权限可以精细到每个 API 操作。 在创建自定义授权策略前,您需要了解有关产品所支持的授权粒度和授权方法,具体请参考支持 RAM 的云服务。

#### 操作步骤

 在RAM控制台点击左侧导航栏中的策略管理。在策略管理页面,可通过系统授权策略和自定义 授权策略子页,分别查看已有的系统和自定义策略。

#### 图 6-1: 自定义授权策略

| 授权策略管理 |         |     |           | 新建授权策略 | ₿₩₩ |
|--------|---------|-----|-----------|--------|-----|
| 系统授权策略 | 自定义授权策略 |     |           |        |     |
| 授权策略名称 |         | 备注  | 被引用次数     |        | 操作  |
|        |         | (1) | 查询不到相关的记录 |        |     |

- 2. 点击新建授权策略,进入创建授权策略页面。
- 3. 选择权限策略模板。

| <b>送</b> 说明:                                     |
|--------------------------------------------------|
| 可以选择空白模板,但推荐使用类似的已有系统策略作为模板进行编辑。此处以              |
| AliyunOSSReadOnlyAccess (账号下所有 OSS 资源的只读权限)作为模板。 |

图 6-2: 创建授权策略

| 创建授权策略                                       | $\times$                                                        |
|----------------------------------------------|-----------------------------------------------------------------|
| STEP 1:选择权限策略模板 STEP 2:编                     | 續权限并提交 > STEP 3:新建成功                                            |
| <b>全部模板</b> ▼ 请输入关键词在下方模板中动态筛选               |                                                                 |
| 空白模板                                         | X统     AdministratorAccess       管理所有阿里云资源的权限                   |
| 展続   AliyunOSSFullAccess     管理开放存储服务(OSS)权限 | 系统         AliyunOSSReadOnlyAccess           只读访问开放存储服务(OSS)的权限 |

- 4. 基于选择的模板,编辑授权策略。
- 5. 策略内容编辑完成后,点击新建授权策略。

#### 图 6-3: 新建授权策略

| STEP 1:选择权限策略模 | <b>美板 STEP 2:编辑权限并提交 STEP 3:新建成</b> 功                                                                                                    |
|----------------|----------------------------------------------------------------------------------------------------|
| * 授权策略名称:      | MyOSSReadOnlyAccess                                                                                                    |
|                | 长度为1-128个字符,允许英文字母、数字,或"-"                                                                                                    |
| 备注:            | 自定义针对samplebucket的OSS只读访问权限,并施加源IP限制                                                                                                    |
| 策略内容:          | <pre>4 - "Action": [     "oss:Get*",     "oss:List*" 7 ], 8 "Effect": "Allow", 9 "Resource": "acs:oss:*:*:samplebucket/bob/*" 10 - "Condition": { 11 - "IpAddress": { 12 "acs:SourceIp": "121.0.27.1" 13 } 14 ]]</pre> |

此处修改了授权策略名称、备注和策略内容。上图策略内容中的高亮显示部分是新增的细粒度授权限制内容,其代码样例为:

```
```json
{
"Version": "1",
"Statement": [
{
"Effect": "Allow",
"Action": [
"oss:Get*",
"oss:List*"
],
"Resource": [
"acs:oss:*:*:samplebucket/bob/*"
],
"Condition": {
"IpAddress": {
"acs:SourceIp": "121.0.27.1"
1
}
```

• • • •

#### 后续操作

接下来只需将本文创建的策略授权给用户 bob,则 bob 会拥有对 oss://samplebucket/bob/下的对象的只读操作权限,且限制条件是必须从您的公司网络(假设为121.0.27.1)进行访问。

为 RAM 用户授权,请参考为 RAM 用户授权。

# 7 为 RAM 用户授权

为 RAM 用户授权有两种方法:

- 直接为 RAM 用户授权
- 为用户所属的用户组授权
- 以上两种方法均可达到授予 RAM 用户相关资源访问权限的目的。

#### 背景知识

系统授权策略是 RAM 提供的一组通用授权策略,可满足粗粒度授权需求。比如,授权某个 RAM 用户管理订单(AliyunBSSFullAccess),管理 ECS 资源(AliyunECSFullAccess),或管理所有子用 户及其权限(AliyunRAMFullAccess)。

您可以在授权策略管理查看 RAM 支持的所有系统授权策略。

如果这些授权策略均无法满足需求,您可以自定义粒度更精细的授权策略,具体请参考创建自定义 授权策略#可选#。

#### 直接为 RAM 用户授权

通过 AttachPolicyToUser 直接为 RAM 用户授权。

操作步骤

- 1. 在RAM控制台单击左侧导航栏中的用户管理。
- 2. 找到待授权用户(可按用户名搜索),并单击此用户对应的授权按钮。
- 3. 在编辑个人授权策略对话框中,添加授权策略(可按关键词搜索),并单击确定。
  - 从左侧可选授权策略名称列表中选择您需要的策略,单击向右箭头(即授权)将其添加到已
     选授权策略名称列表中。
  - 反之,单击向左箭头可取消选择已选授权策略名称列表中的策略。

#### 图 7-1: 编辑个人授权策略

| 编辑个人授权策略                                      |         |                         | ×  |
|-----------------------------------------------|---------|-------------------------|----|
| 添加授权策略后,该账户即具有该条策略的                           | 的权限,同一条 | 授权策略不能被重复添加。            |    |
| 可选授权策略名称                                      | 类型      | 已选授权策略名称                | 类型 |
| 请输入关键词查询授权策略                                  | ۹       | AliyunOSSReadOnlyAccess | 系统 |
| AliyunOCSReadOnlyAccess<br>只读访问云数据库Memcache版( | 系统      | 只读访问开放存储服务(OSS)的权限      |    |
| AliyunOSSFullAccess<br>管理开放存储服务(OSS)权限        | 系统      | Revoke                  |    |
| AliyunOTSFullAccess<br>管理表格存储服务(OTS)的权限       | 系统      |                         |    |
| AliyunOTSReadOnlyAccess<br>只读访问表格存储服务(OTS)的权限 | 系统      |                         |    |
|                                               |         | 确定                      | 关闭 |

#### 为用户所属的用户组授权

通过 AttachPolicyToGroup 为用户所属的用户组授权。

使用此方法前,请确保待授权用户已经在待授权用户组中。

#### 操作步骤

- 1. 在RAM控制台单击左侧导航栏中的群组管理。
- 2. 找到待授权用户所属的用户组,单击此用户组对应的授权按钮。
- 3. 在编辑群组授权策略对话框中,添加授权策略(可按关键词搜索),并单击确定。

#### 后续操作

- 对于直接授予 RAM 用户的权限,可前往用户授权策略子页面的个人授权策略页签 查看权限 或解除授权。
- 对于授予 RAM 用户所属用户组的权限,可前往群组授权策略管理子页面查看权限或解除授权。

### 8 RAM 用户登录控制台

RAM 用户和云账号有不同的登录入口。本文介绍 RAM 用户的登录入口和登录所需信息。

登录入口

请登录RAM控制台后,在概览子页查询登录链接)。

#### 登录信息

RAM 用户登录需提供企业别名、子用户名称和密码。

其中,企业别名就是您在*RAM* 初始设置中设置的企业别名。如果没有设置企业别名,默认的企业别 名就是您的云账号 ID (可在账号管理>安全设置中查询)。

# 9业务限制

| 限制项                   | 限制值  |
|-----------------------|------|
| 用户总数                  | 100  |
| 组总数                   | 50   |
| 每个用户可加入的组数            | 5    |
| 每个用户可创建的 AccessKey 个数 | 2    |
| 每个用户可绑定的 MFA 个数       | 1    |
| 虚拟 MFA 设备数            | 100  |
| 自定义授权策略数              | 200  |
| 自定义授权策略版本数            | 5    |
| 为用户添加的授权策略数           | 5    |
| 为组添加的授权策略数            | 5    |
| 用户名的字符数               | 64   |
| 组名的字符数                | 64   |
| 授权策略名称的字符数            | 128  |
| 角色名称的字符数              | 64   |
| 角色数                   | 100  |
| 别名的字符数                | 3-64 |
| 自定义授权策略的字符数           | 2048 |